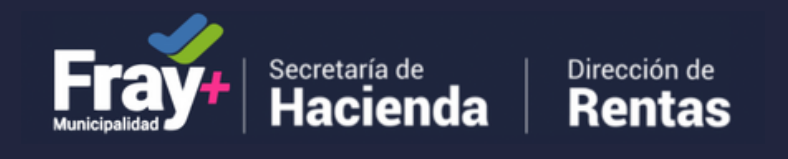

## **INSTRUCTIVO EMPADRONAMIENTO WEB**

PASO 1: Ingresar a https //www.fraymunicipalidad.gob.ar/solicitud

PASO 2: Para realizar el empadronamiento web para Tasa de Seguridad e Higiene. Debe seleccionar el Tipo de Persona Física o Jurídica.

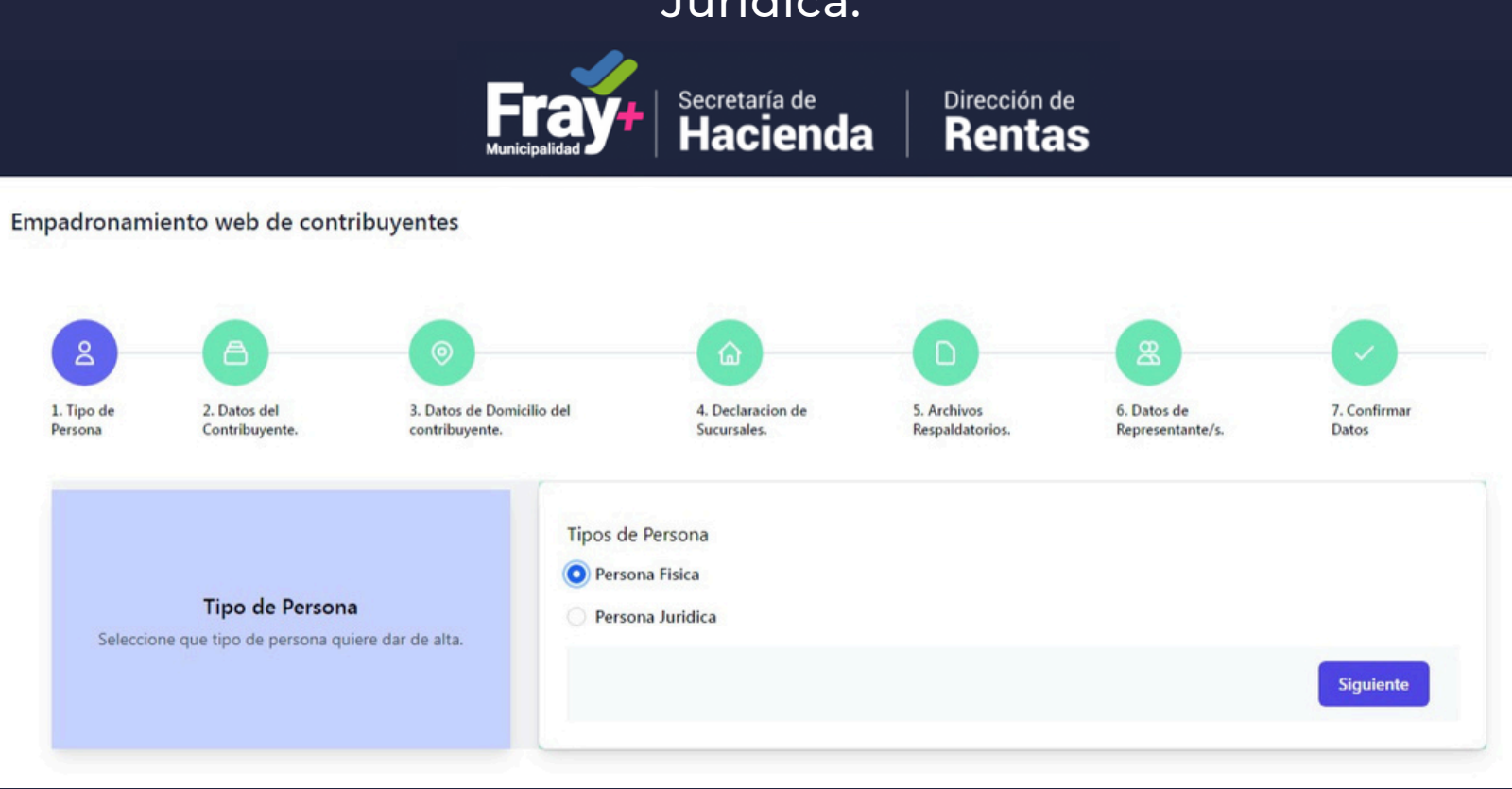

PASO 3: Completar con los datos del Contribuyente.

Fra

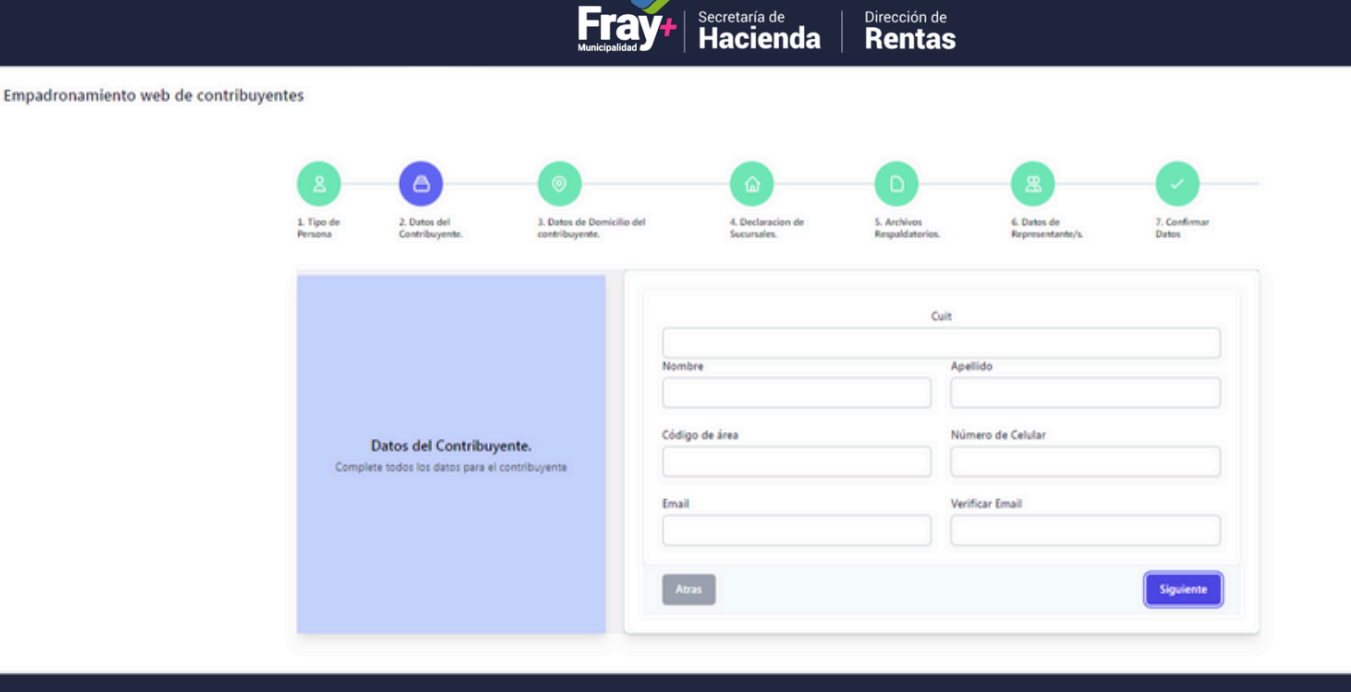

PASO 4: Completar los datos de Domicilio Real indicando Provincia, Departamento, Localidad, Barrio, Número de Casa, Calle y Número de Calle, en caso de no poseer Barrio y Calle, seleccionar la opción Sin Barrio y/o Sin Calle.

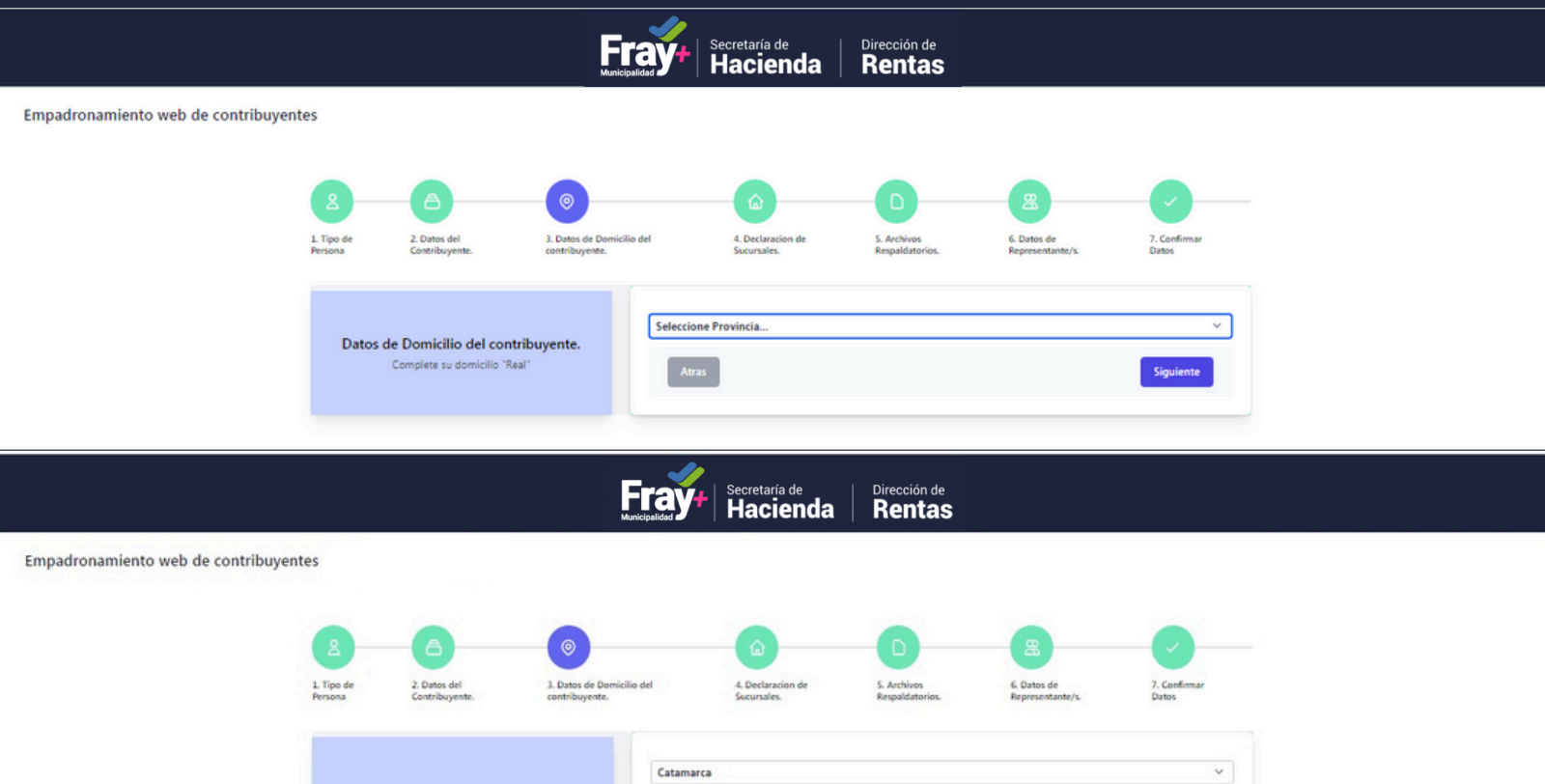

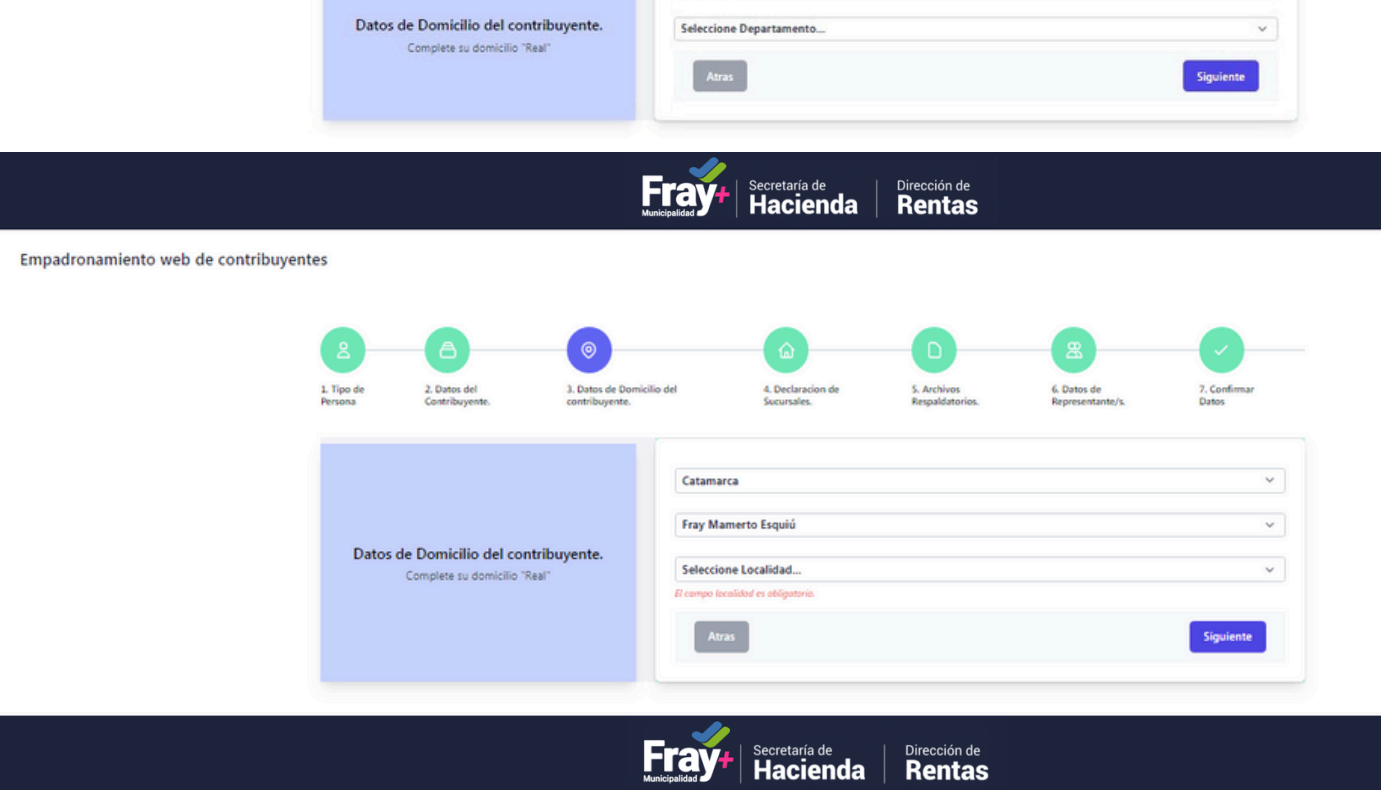

2. Datos del 1. Tipo de Catamarca Fray Mamerto Esquiú San Jose Barrio (\*) (sin barrio) Indique Barrio. Datos de Domicilio del contribuyente. Indique N\* Casa. Complete su dor Calle (\*) (sin calle) Indique Calle. ipo calle es abi Indique N\* Calle. ección de

Secretaría de Hacienda Ffa Rentas

Empadronamiento web de contribuyentes

Empadronamiento web de contribuyentes

Empadronamiento web de contribuyentes

| Tipo de<br>rsona | 2. Datos del<br>Contribuyente.                  | 3. Datos de Domicilio del<br>contribuyente. | 4.<br>Su                                          | Declaracion de<br>acursales. | 5. Archivos<br>Respaldatorios. | 6. Datos de<br>Representante/s. | 7. Confirmar<br>Datos |
|------------------|-------------------------------------------------|---------------------------------------------|---------------------------------------------------|------------------------------|--------------------------------|---------------------------------|-----------------------|
|                  |                                                 | C                                           | tamarca                                           |                              |                                |                                 | ~                     |
|                  |                                                 |                                             | Fray Mamerto Esquiú 🗸                             |                              |                                |                                 |                       |
| Datos            | de Domicilio del cor<br>Complete su domicilio " | stribuyente.                                | n Jose<br>arrio (*) (sin ba<br>alle (*) (sin call | arrio) 🗹                     |                                |                                 | v                     |
|                  |                                                 |                                             | AV. LA CALLECITA                                  |                              |                                |                                 |                       |
|                  |                                                 |                                             | Atras                                             |                              |                                |                                 | Siguiente             |

PASO 5: Declarar las Sucursales situadas en Fray Mamerto Esquiu la primera será considerada "Casa Central" y las subsiguientes serán consideradas "Sucursales". Para ingresar los datos, realizar click en el botón Agregar.

## Dirección de **Rentas** Fray Secretaría de Hacienda Empadronamiento web de contribuyentes Declaracion de Sucursales. La primera declarada sera considerada "Casa Central", Las subsiguientes seran consideradas "Sur-ursales" Agregar Sucursal ۵ +

PASO 6: Incorporar los Archivos Respaldatorios

Constancia de Inscripción AFIP, Cedula Fiscal y D.N.I. Cada uno en la opción correspondiente de Selección de Archivo.

> Secretaría de Dirección de **Bentas Fray**

| 1. Tipo de<br>Persona                                                          | 2. Datos del<br>Contribuyente. | 3. Dotos de Domicilio del<br>contribuyente. | 4. Declaracion de<br>Sucursales.                                                                                             | 5. Archivos<br>Respaldatorios. | 6. Dutos de<br>Representante/s. | 7. Confirmar<br>Datos |  |
|--------------------------------------------------------------------------------|--------------------------------|---------------------------------------------|----------------------------------------------------------------------------------------------------|--------------------------------|---------------------------------|-----------------------|--|
| Archivos Respaldatorios.<br>Induja archivos como "Constancia de Opcion de ARP" |                                | Archiv<br>Consta<br>Selec                   | Archivos<br>Constancia de Inscripción   Opción AFIP<br>Seleccionar archivo Ninguno archivo selec.                            |                                |                                 |                       |  |
|                                                                                |                                | e Opcion de ARIP"                           | Cedula Fiscal Seleccionar archivo Ninguno archivo selec. *Cedula Fiscal otorgada por Rentas delhii Regunduarchivo selec. DNI |                                |                                 |                       |  |
|                                                                                |                                | Sele                                        | cionar archivo Ninguno arc                                                                                                   | chivo selec.                   |                                 |                       |  |

PASO 7: Seleccionar si desea o no un representante. En caso que elija un representante, introducir D.N.I de la persona y sexo para realizar la búsqueda del mismo. Luego incorporar teléfono y email.

\*Representante Persona que podrá realizar las gestiones administrativas en su nombre, por ejemplo **Contador Publico** 

| Secretaría de<br>Hacienda | Dirección de |
|---------------------------|--------------|
|                           |              |

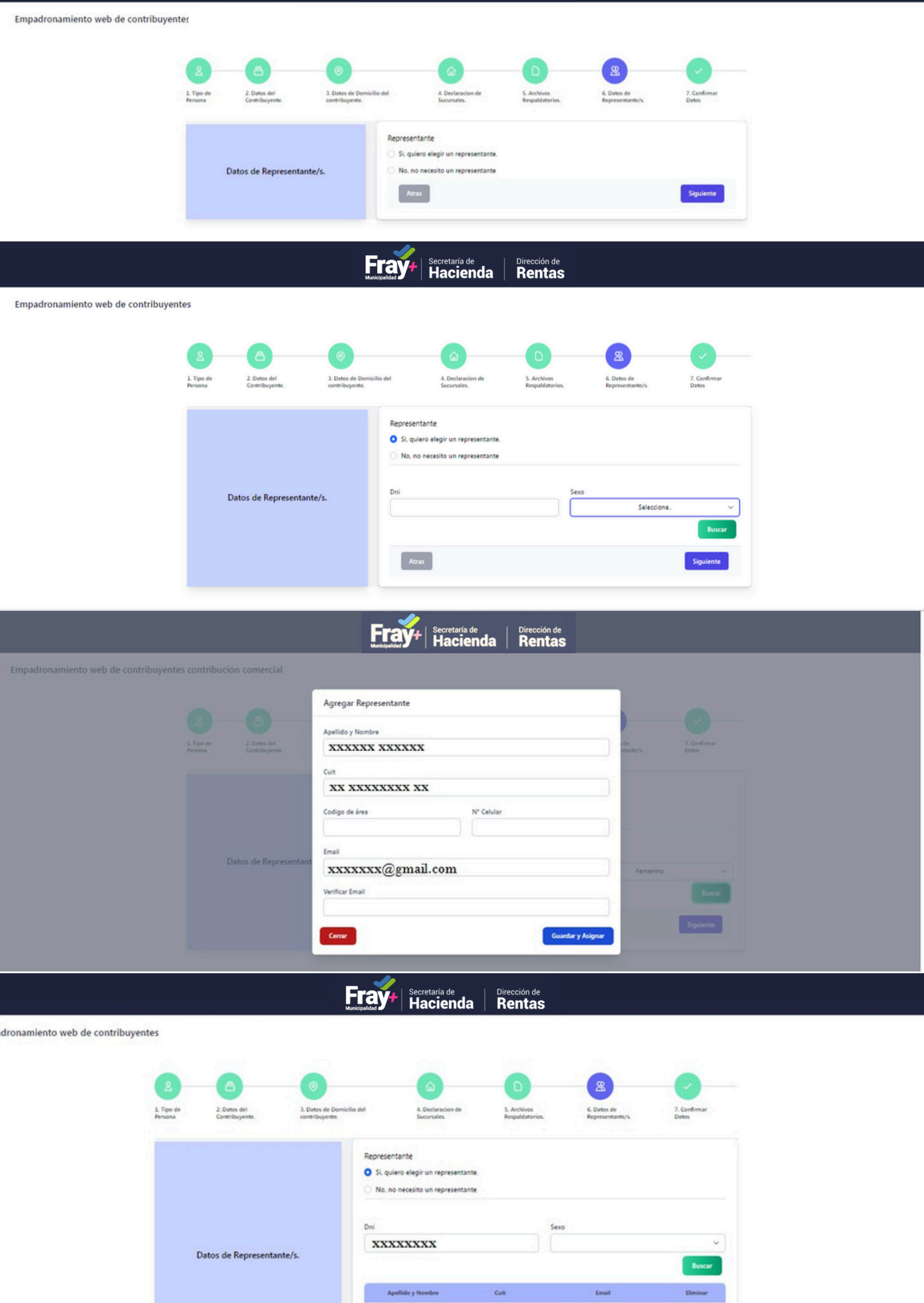

PASO 7: Confirmación de los datos ingresados.

200000000000

20000000 200

Atras

xxxxx@gmail.com

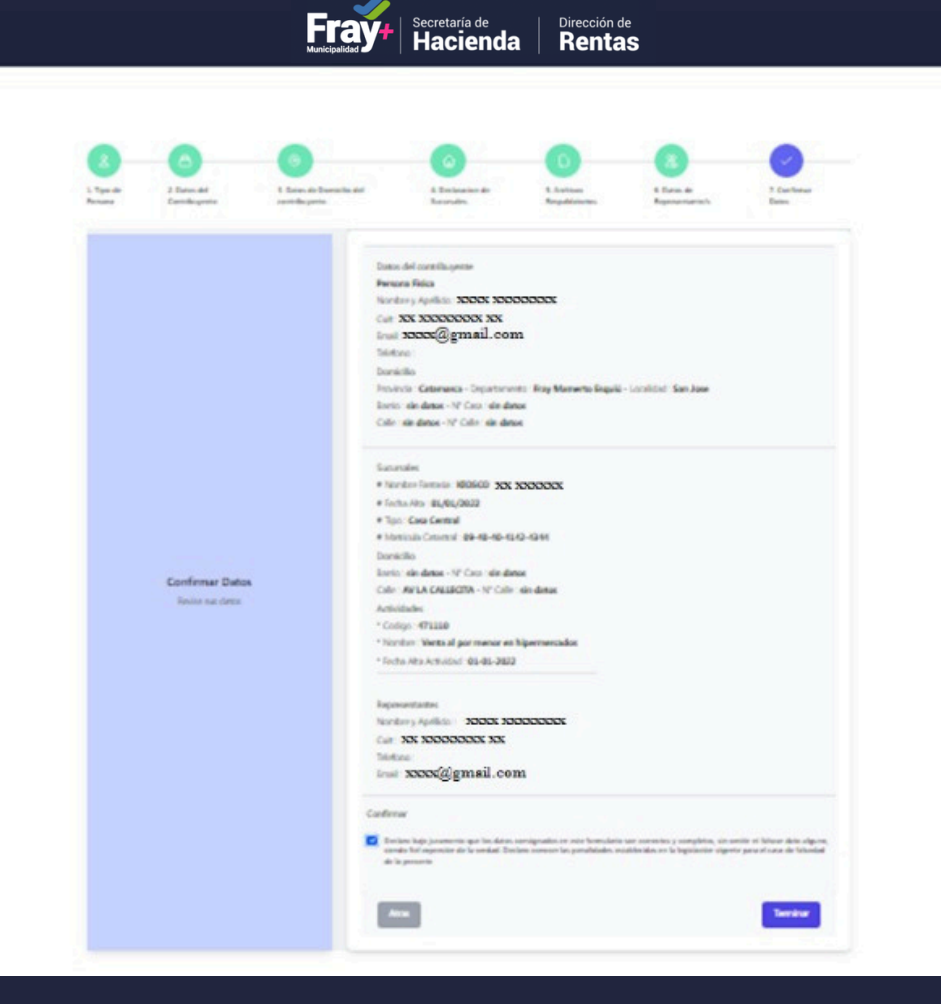

PASO 8: La Solicitud de Alta es creada y permanecerá en "Estado Pendiente" hasta que sea informado si fue Aprobada o Rechazada por la Dirección de Rentas de Fray Mamerto Esquiu.

| Fray Secretaría de Dirección de<br>Hacienda Rentas                                                                                                    |  |
|----------------------------------------------------------------------------------------------------|--|
|                                                                                                    |  |
| Solicitud de alta     Felicidades recibimos su solicitud satisfactoriamente, en estos momentos su solicitud se encuenta en estado Pendiente, en la brevedad le informaremos si fue aprobada o rechazada.     Solicitud: Pendiente |  |
| Mambras XXXX                                                                                                    |  |
| Apellido: xxxxxxxxxxx                                                                                                    |  |
| Cuit: xx: xxxxxxxxx                                                                                                    |  |
| Fecha Solicitud: 05/05/2022                                                                                                    |  |
| Hora Solicitud: 06:58:35 PM                                                                                                    |  |
| Descargar Comprobante Solicitud O Descargar                                                                                                    |  |

Podrá descargar el Comprobante de la Solicitud.

| Fray Secretaría de                                                             | cción de   |
|--------------------------------------------------------------------------------|------------|
| Hacienda Re                                                                    | entas      |
| EMPADRONAL<br>ATTRICT COMPACTOR SOCIAL<br>XXXXXXXXXXXXXXXXXXXXXXXXXXXXXXXXXXXX | MIENTO WEB |